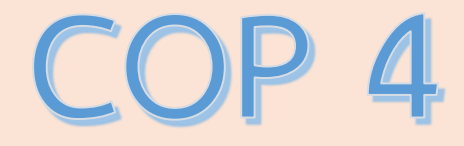

## กิจกรรม การจัดการองค์ความรู้ภายในหน่วยงาน <u>เรื่อง</u>

การจัดอบรมวิธีการจัดทำ Website ให้แก่บุคลากรทุกฝ่ายภายในหน่วยงานเพื่ออัพเดทข้อมูล

ผศ.เจทญา กิจเกิดแสง ผู้อำนวยการกองศิลปวัฒนธรรมนายพัศวุฒิ บริบูรณ์ เจ้าหน้าที่บริหารงานทั่วไป

### <u>บันทึกการเล่าเรื่อง</u>

### เรื่อง การถ่ายทอดองค์ความรู้ภายในหน่วยงาน

หัวข้อ : การจัดอบรมวิธีการจัดทำ Website ให้แก่บุคลากรทุกฝ่ายภายในหน่วยงานเพื่ออัพเดทข้อมูล

วันพุธที่ ๑๖ มีนาคม ๒๕๖๕

หน่วยงาน กองศิลปวัฒนธรรม

#### รายละเอียดการถ่ายทอดองค์ความรู้

กองศิลปวัฒนธรรม จัดอบรมภายในหน่วยงาน เรื่อง การจัดทำ Website ให้แก่บุคลากร ทุกสายงาน ได้แก่ เจ้าหน้าที่ ฝ่ายบริหาร ฝ่ายส่งเสริมและเผยแพร่ ฝ่ายงานอนุรักษ์สิ่งแวดล้อม โดยมี นางสาว นวลพรรณ จำปาเทศ นักวิชาการโสตทัศนศึกษา เป็นผู้ถ่ายทอดองค์ความรู้ในครั้งนี้ ในการนี้ได้เรียนรู้เกี่ยวกับการจัดทำ Website ลำดับขั้นตอนการจัดทำข้อมูล การจัดวาง และการอัพเดทข้อมูลกิจกรรมต่าง ๆ ในงานแต่ละฝ่าย ที่ผ่านมาให้เป็นข้อมูลปัจจุบันได้ด้วยตนเอง ซึ่งการอบรมครั้งนี้ บุคลากรในหน่วยงาน ได้เรียนรู้การจัดทำ Website สามารถนำไปใช้ประโยชน์ในการอัพเดทข้อมูลกิจกรรมในฝ่ายของตนเอง สามารถทำให้ เผยแพร่กิจกรรมเป็นไปอย่างรวดเร็ว มีประสิทธิภาพ ตามข้อมูลความรู้ ดังต่อไปนี้ คู่มือวิธีการ Upload ข้อมูลลงเว็บไซต์กองศิลปวัฒนธรรม

### สรุปความรู้ที่ได้

- 1. ได้ความรู้เกี่ยวกับลำดับขั้นตอนในการอัพเดทข้อมูลต่าง ๆ ภายในเว็บไซต์
- 2. ได้รู้วิธีการจัดวาง หัวข้อ และรูปภาพต่าง ๆ การลงภาพกิจกรรม เพื่อให้เผยแพร่ได้
- 3. สามารถนำความรู้ไปใช้ให้เกิดประโยชน์กับในสายงานได้อย่างมีประสิทธิภาพมากขึ้น

<u>หลักฐานการนำองค์ความรู้มาพัฒนาการปฏิบัติงานจริงของหน่วยงาน</u>

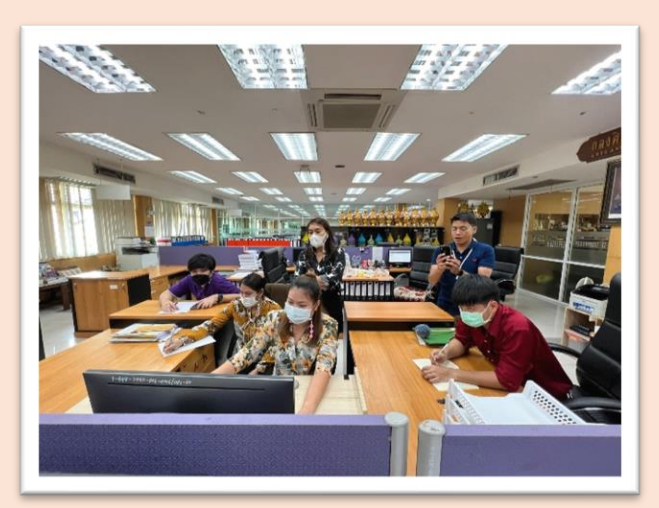

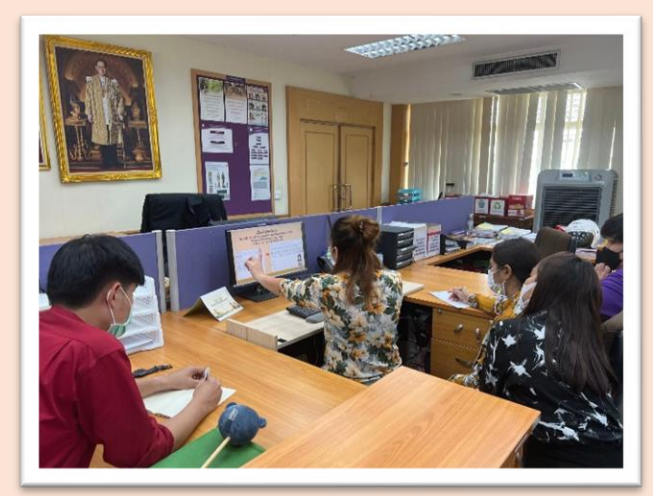

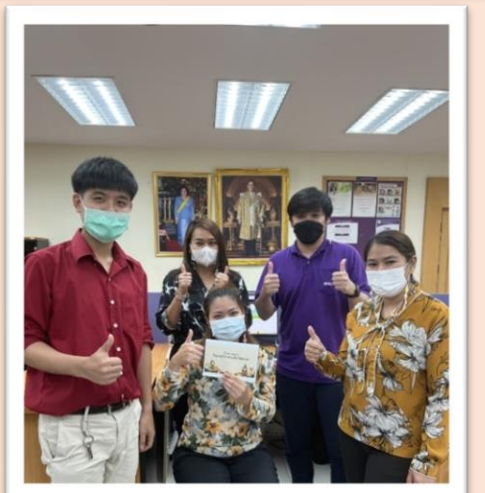

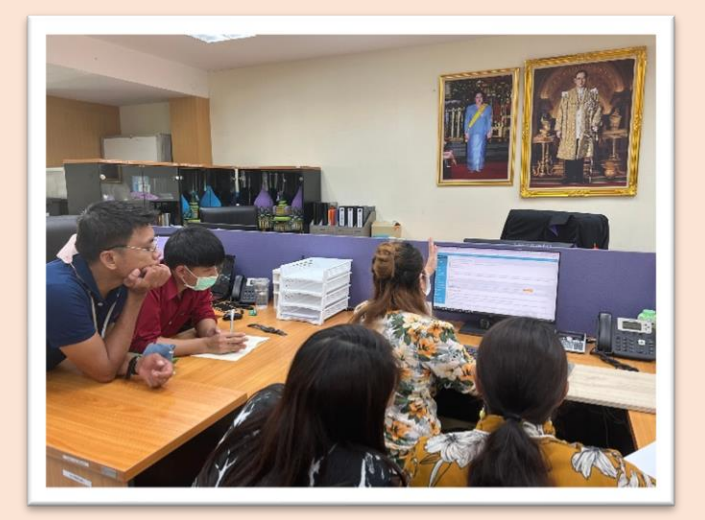

### คู่มือการจัดอบรมของภายในหน่วยงาน กองศิลปวัฒนธรรม

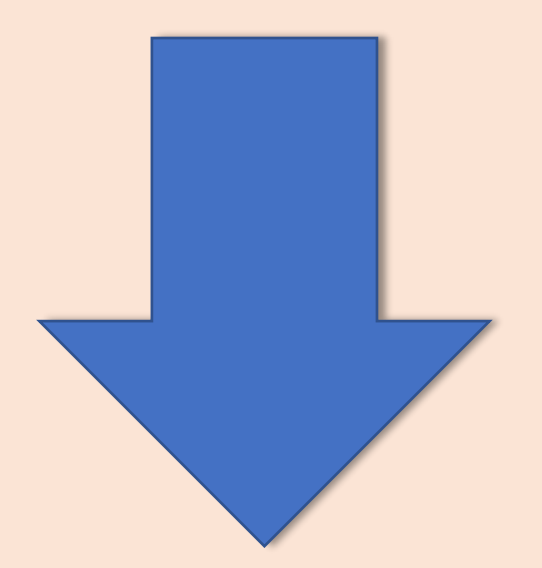

## วิธีการ Upload ข้อมูลลงเว็บไซต์กองศิลปวัฒนธรรม

## เข้าหน้าเว็บไซต์กองศิลปวัฒนธรรม https://cul.offpre.rmutp.ac.th/wp/

## จากนั้นเลื่อนลงมาด้านล่างสุด

#### Meta

- Log in
- Entries feed
- Comments feed
- WordPress.org

คลิกเลือก "Log in" ใส่รหัสเข้าระบบ

### ใส่รหัสเข้าระบบ

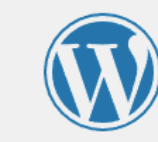

You are now logged out.

| Username or Email Address |        |
|---------------------------|--------|
| Password                  |        |
| •••••                     | ۲      |
| Remember Me               | Log In |
|                           |        |

Lost your password?

← Go to กองศิลปวัฒนธรรม มหาวิทยาลัยเทคโนโลยีราชมงคลทระนคร

### หน้าเว็บไซต์กองศิลปวัฒนธรรม ส่วนบน

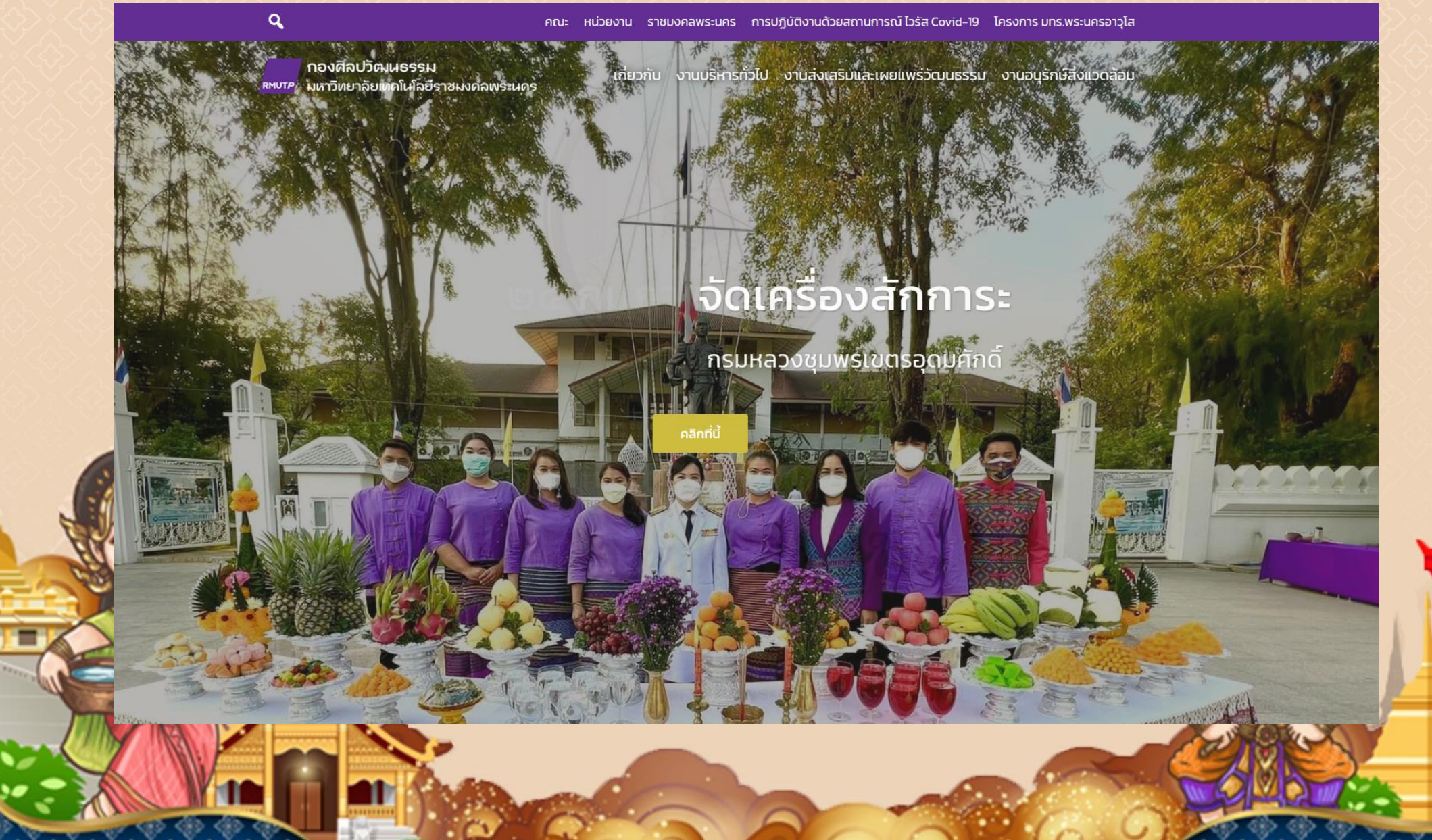

### หน้าเว็บไซต์กองศิลปวัฒนธรรม ส่วนบน

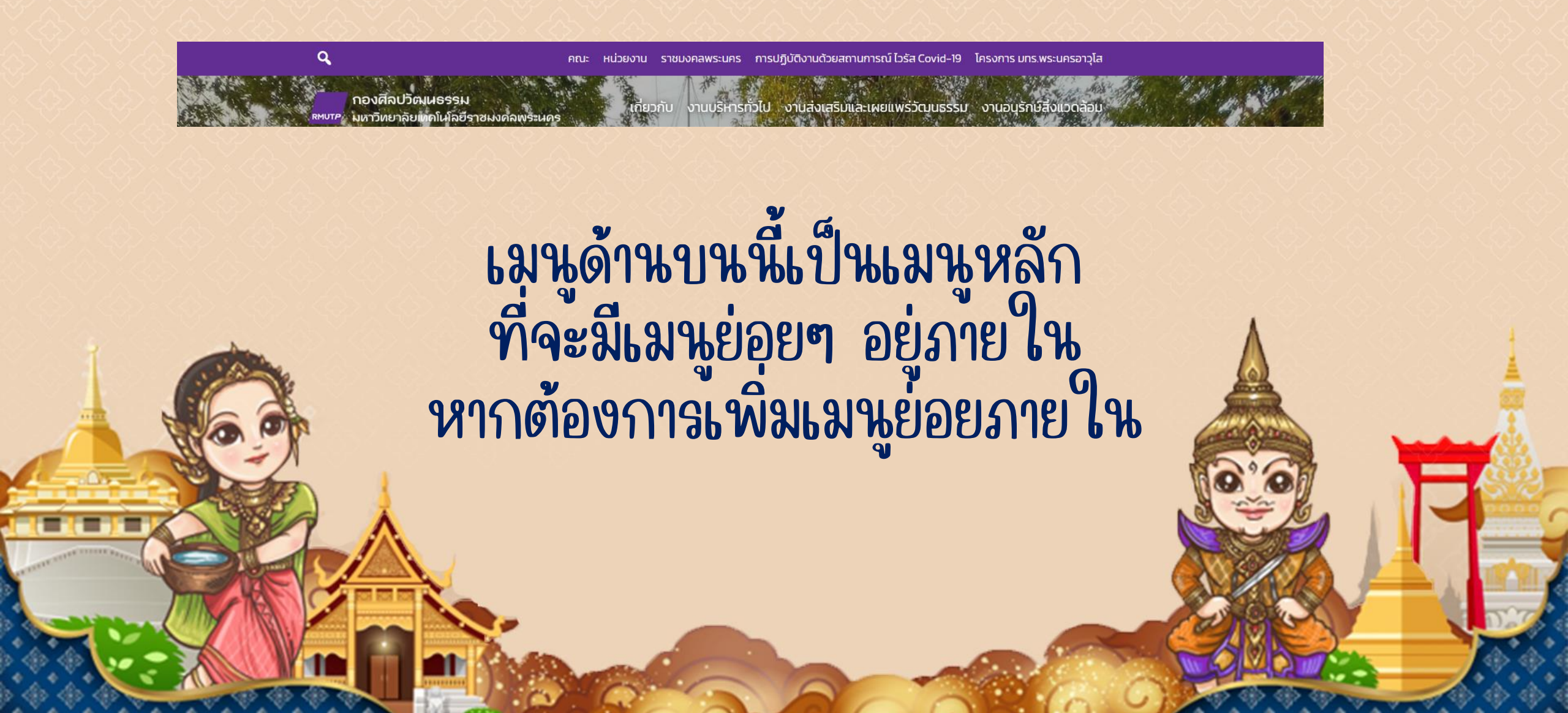

### ต.ย.เมื่อคลิกเข้ามาที่เมนู งานส่งเสริมและเผยแพร่วัฒนธรรม จะปรากฏเมนูย่อย คลิกเลือกเมนูที่ต้องการเพิ่มข้อมูล

กองศิลปวัฒนธรรม <sup>ผพบาท</sup>ี่ มหาวิทยาลัยเทคโนโลยีราชมงคลพระนคร

เกี่ยวกับ งานบริหารทั่วไป งานส่งเสริมและเผยแพร่วัฒนธรรม งานอนุรักษ์สิ่งแวดล้อม

#### งานส่งเสริมและเผยแพร่วัฒนธรรม

- แผนการดำเนินงานทำนุบำรุงศิลปวัฒนธรรมและสิ่งแวดล้อม
- ปฏิทินกิจกรรม
- รายงานผลการดำเนินงาน
- กิจกรรมกองศิลปวัฒนธรรม
- ข่าวสารประชาสัมพันธ์กิจกรรมศิลปวัฒนธรรม
- รางวัลเชิดชูเกียรติผู้มีผลงานศิลปวัฒนธรรมและสิ่งแวดล้อมดีเด่น
- รางวัลผู้แต่งกายผ้าไทยดีเด่น
- สื่อวัฒนธรรมและสิ่งแวดล้อม
- ประชุมคณะกรรมการทำนุบำรุงศิลปวัฒนธรรม
- การเผยแพร่ศิลปวัฒนธรรมในต่างประเทศ
- ผลการประกวดศิลปวัฒนธรรม
- นิทรรศการด้านวัฒนธรรมออนไลน์
- กิจกรรมออนไลน์
- แบบประเมินโครงการ
- รายชื่อนักศึกษาลงทะเบียนเข้าร่วมกิจกรรมออนไลน์
- การประกวด

### **ต.ย.คลิกที่เมนู** ''แผนการดำเนินงานทำนุบำรุงศิลปวัฒนธรรมและสิ่งแวดล้อม''

กองศิลปวัฒนธรรม เกี่ยวกับ งานบริหารทั่วไป งานส่งเสริมและเผยแพร่วัฒนธรรม งานอนุรักษ์สิ่งแวดล้อม มหาวิทยาลัยเทคโนโลยีราชมงคลพระนคร แผนการดำเนินงานทำนุบำรุงศิลปวัฒนธรรมและสิ่งแวดล้อม Edit คลิก Edit

### **เมื่อคลิกเข้ามาที่เมนู** ให้เราเพิ่ม <mark>ปีที่</mark> รอไว้ก่อน เพราะในปี จะต้องมีเอกสารมากกว่า 1 ไฟล์ ซึ่งขั้นตอนต่อไปจะต้องสร้าง Page ปีต่างๆ จากนั้นนำ Link ของ Page ปีต่างๆ มาใส่

| Edit Page | Add | New |
|-----------|-----|-----|
|-----------|-----|-----|

Hey! How do you like Widgets for SiteOrigin so far? Test all our awesome premium features with a 14-day free trial. No commitment for 14 d

Widgets for SiteOrigin

#### jQuery Migrate Helper

No deprecations have been logged on this site in a while, you may no longer need this plugin.

Please note that not all jQuery deprecation notices are recorded in the log. Deprecation notices that occur on public pages (front end) are rec logging of deprecation notices are only logged if logging is specifically enabled by the user.

This means you should still check that things work as expected after you have disabled the plugin, and if you know there have been warnings

แผนการดำเนินงานทำนุปำรุงศิลปวัฒนธรรมและสิ่งแวดล้อม Permalink: https://cul.offpre.rmutp.ac.th/wp/?page\_id=268 Change Permalinks ? Add Media 圖 Add Gallery ③ Add Gallery [] Insert shortcode Paragraph B I 臣 臣 任 臣 主 三 ② ☲ ③ ♥ > > = ● แผนการดำเนินงานทำนุบำรุงศิลปวัฒนธรรมและสิ่งแวดล้อม

| Permalink: <u>h</u> | ttps://cul.off | <u>ore.rmutp.ac</u> . | . <u>th/wp/?pag</u> | <u>e id=268</u> Ch | ange Permalinks |   |
|---------------------|----------------|-----------------------|---------------------|--------------------|-----------------|---|
| <b>9</b> Add Med    | dia 📔 Ad       | d Gallery             | 🛞 Add Ga            | llery              | sert shortcode  |   |
| Paragraph           | ▼ B            | I ∷≣                  | 1 <u>–</u> 66       | E = 3              | 0               | - |
| ඩ් මණ්තණ            |                |                       |                     |                    | 6               |   |
| වී මණ්තය            |                |                       |                     |                    |                 |   |
| ປີ 19&ີລຄ           |                |                       |                     |                    |                 |   |
|                     |                |                       |                     |                    | R               |   |

### การสร้าง Page ปีที่ คลิกที่ Add new พร้อมกับกด Ctrl เพื่อสร้าง Page ใหม่ ใส่ชื่อ Page เป็น บ้อมูลปี..... ถ้ามีหลายปี ก็ต้องสร้าง Page เท่ากับจำนวน ปีที่ต้องการเพิ่ม

#### Add New Page

This post type is set to use the Classic Editor by default for new posts. If you'd like to cha

Hey! How do you like Widgets for SiteOrigin so far? Test all our awesome premium featu

Widgets for SiteOrigi

#### jQuery Migrate Helper

No deprecations have been logged on this site in a while, you may no longer need this p

Please note that not all jQuery deprecation notices are recorded in the log. Deprecation r immediate deprecation notices in the admin bar are turned off. Also keep in mind that ur

This means you should still check that things work as expected after you have disabled th affected plugin or theme.

แผนการดำเนินงานทำนุบำรุงศิลปวัฒนธรรมและสิ่งแวดล้อม ปี ๒๕๖๕

#### Add New Page

This post type is set to use the Classic Editor by default for new posts. If you'd l

Hey! How do you like Widgets for SiteOrigin so far? Test all our awesome prem

Widgets for SiteOrigin

#### jQuery Migrate Helper

No deprecations have been logged on this site in a while, you may no longer n

Please note that not all jQuery deprecation notices are recorded in the log. Dep immediate deprecation notices in the admin bar are turned off. Also keep in mi

This means you should still check that things work as expected after you have c affected plugin or theme.

แผนการดำเนินงานทำนุบำรุงศิลปวัฒนธรรมและสิ่งแวดล้อม ปี ๒๕๖๔

### เมื่อสร้าง Page ข้อมูลปีที่...ขึ้นมาแล้ว ใส่ข้อมูลรายละเอียด หากต้องการอัพโหลดไฟล์ ในคลิกที่ Add Media

แผนการดำเนินงานทำนุบำรุงศิลปวัฒนธรรมและสิ่งแวดล้อม ปี ๒๕๖๓

🛞 Add Gallery

Insert shortcode

B I ≔ ≔ 66 ≡ ≐ ₫ 🖉 ≖ 🗢 🚟 🛞 🛷 🕶

Add Gallery

9] Add Media

Paragraph

### คลิกที่ Upload files แล้ว คลิก Select Files เลือกไฟล์เอกสารที่ต้องการ Upload สามารถ Upload ได้ทีละหลายไฟล์ได้

## Add media Upload files Media Library Drop files to upload Select Files Maximum upload file size: 50 MB Upload files to: Root Folder 🗸

### File ที่ทำการ Upload จะอยู่หน้านี้ เลือกไฟล์เอกสารที่ต้องการ เปลี่ยนชื่อที่ต้องการให้ปรากฏหน้าเพจ ตรง Title จากนั้นคลิกที่ Insert into page

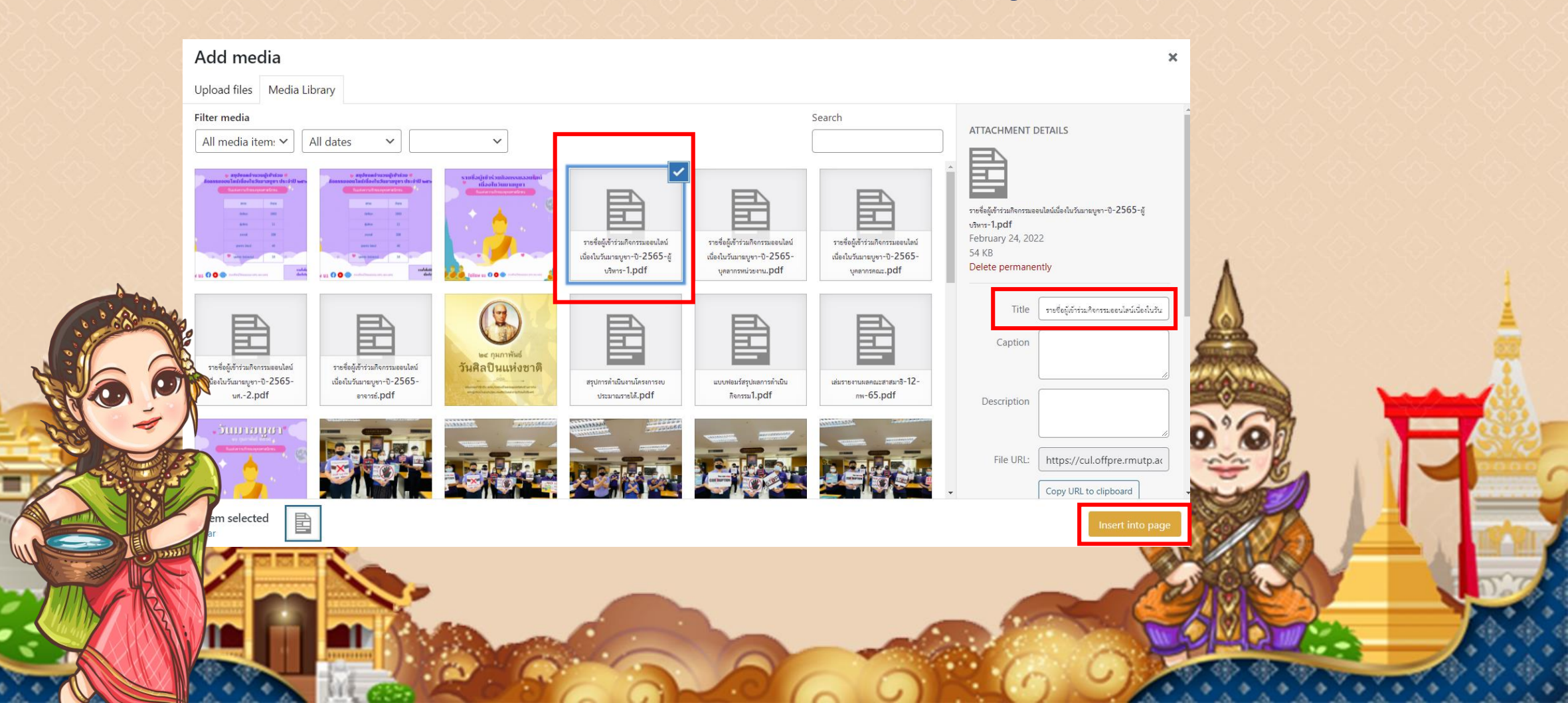

### **เลื่อนลงมาด้านล่างเมนู ATTACHMENT DISPLAY SETTING** คลิกเลือกที่เมนู Link To เลือกให้เป็น Media File จากนั้นกด Insert into page

| AT | TACH | MENT | DISPLAY | SETTINGS |  |
|----|------|------|---------|----------|--|
|    |      |      |         |          |  |

Link To Media File 
URL https://cul.offpre.rmutp.ac

Insert into page

### เมื่อเราทำการเพิ่มเอกสารที่สามารถกดเปิดดูได้เลยจะมี ลักษณะดังนี้

| แผนการดำเนินงานทำนุบำรุงศิลปวัฒนธรรมและสิ่งแวดล้อม ปี ๒๕๖๔<br>Permalink: <u>https://cul.offpre.rmutp.ac.th/wp/?page_id=30017&amp;preview=true</u> Change Permalinks |                          |   |
|----------------------------------------------------------------------------------------------------|--------------------------|---|
| Add Media 🔛 Add Gallery 🔀 Add Gallery                                                                                                    | Visual Text Page Builder |   |
| Paragraph 🔹 B I ☵ ☵ 46 ☴ Ξ Ξ 🖉 ☲ 🗲 🚟 🤀 🌮 ▾ 🖆                                                                                                    | ×                        |   |
| <u>แผนการดำเนินงานทำมุบำรุงศิลปวัฒนธรรมและสิ่งแวดล้อม ปี ๒๕๖๔</u>                                                                                                   |                          |   |
|                                                                                                    |                          |   |
|                                                                                                    |                          | P |
|                                                                                                    |                          |   |

## เมื่อทำการใส่ข้อมูลที่ต้องการครบถ้วน คลิกที่ Publish

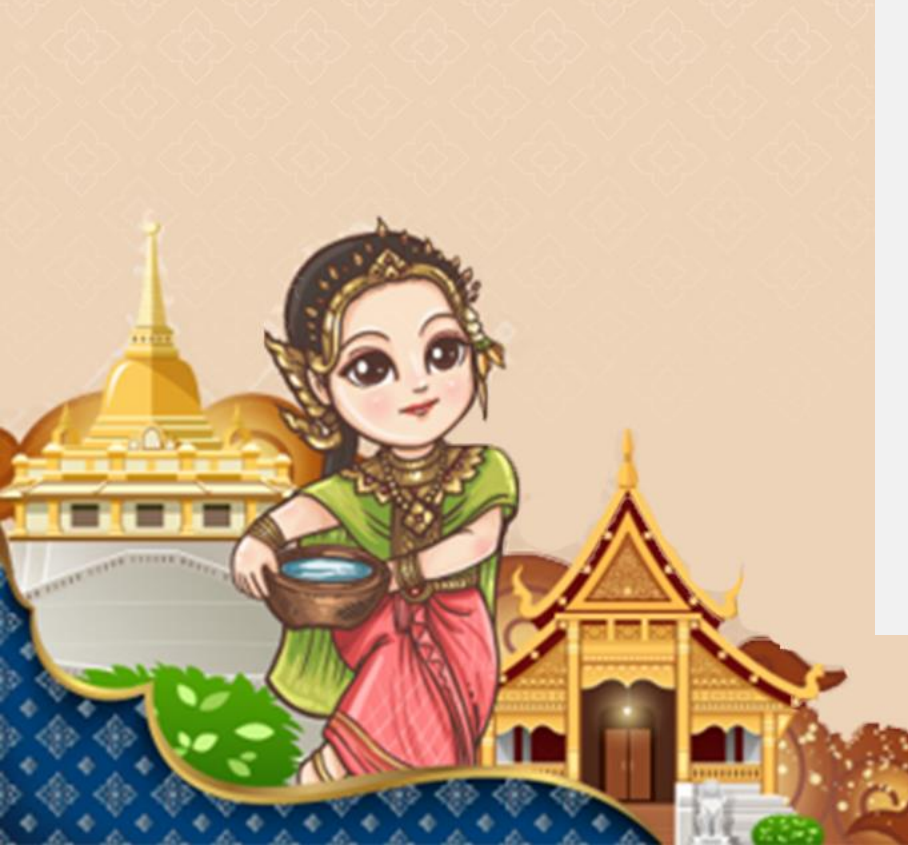

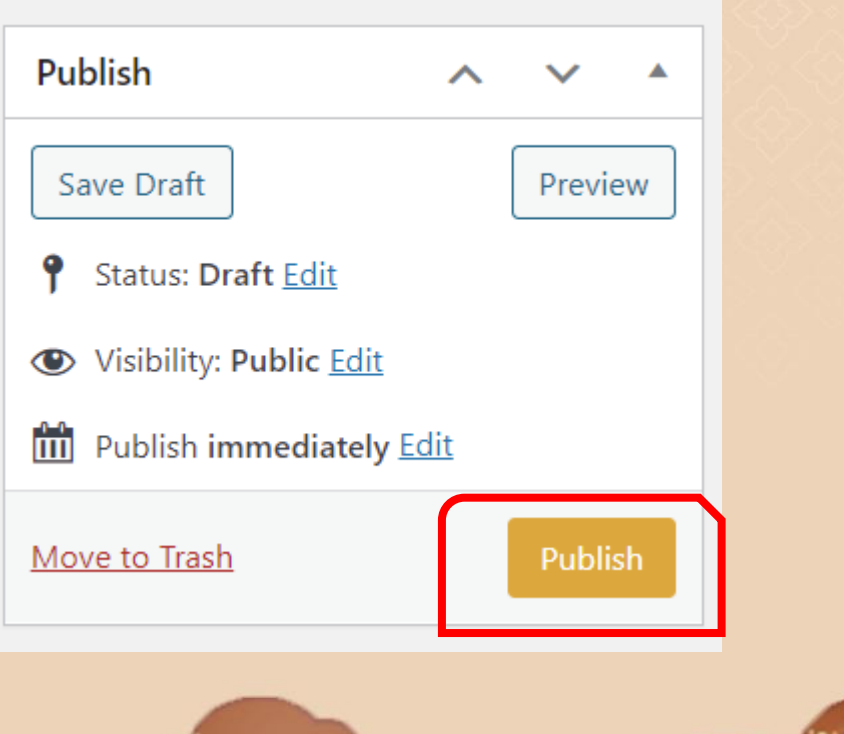

### จากนั้นทำการ copy link เพื่อนำไปใส่ที่เมนูก่อนหน้าที่เราเตรียมไว้ คลิกขวาที่ permalink คลิกที่คัดลอกที่อยู่ลิงค์

| แผนการดำเนินงานทำนุบำรุงศิลปวัฒนธรรมและสิ่งแวดล้อม ปี ๒๕              | ୭୯                                                                                                   |
|-----------------------------------------------------------------------|----------------------------------------------------------------------------------------------------|
| Permaline: https://cul.offpre.rmutp.ac.th/wp/?page_id=30017&previe    | w=true Change Permalinks                                                                             |
| Add Media Add Gallery 🔀 Add Gallery                                   | รบอครา เฉลงเปรหม<br>เปิดลิงก์ในหน้าต่างใหม่<br>เปิดลิงก์ในหน้าต่างที่ไม่ระบุตัวตน<br>เปิดลิงก์ในฐานะ |
| Paragraph $\bullet$ <b>B</b> $I \cong \Xi$ <b>66</b> $\Xi \equiv \Xi$ | 🗔 ส่งลิงก็ไปที่อุปกรณ์ของคุณ                                                                         |
|                                                                       | เข้มชื่อสิงค์เป็น                                                                                    |
| แผนการดำเนินงานทำนุบำรุงศิลปวัฒนธรรมและสิ่งแวดล้อม ปี ๒๕๖๔            | ด้ดลอกที่อยู่ลิงก์                                                                                   |
|                                                                       | Save current page to Keep                                                                            |

ตรวจสอง

### กลับไปที่ Page ''แผนการดำเนินงานทำนุบำรุงศิลปวัฒนธรรมและสิ่งแวดล้อม'' จากนั้นนำลิงค์ แผนการดำเนินงานฯ ปี..... มาใส่ที่ปีนั้นๆ

| แผนการดำเนินงาเ           | มทำนุบ <sup>.</sup> | ารุงศิล | ປວັໝາ  | เธรรเ         | มและส์       | สิ่งแวด        | เล้อม       |      |        |        |    |        |           |
|---------------------------|---------------------|---------|--------|---------------|--------------|----------------|-------------|------|--------|--------|----|--------|-----------|
| Permalink: <u>https:/</u> | /cul.off            | ore.rm  | utp.ac | . <u>th/w</u> | <u>p/?pa</u> | <u>ge id</u> = | <u>=268</u> | Chan | ge Per | malink | cs |        |           |
| 9 Add Media               | 🔛 Ac                | ld Gall | ery    | 88            | Add G        | allery         | <b>[</b> [: | Inse | rt sho | ortcoc | le |        |           |
| Paragraph                 | в                   | I       | ≣      | 1             | "            | ≣              | Ξ           | ∃    | P      |        | 6  | <br>88 | <b>()</b> |
| రే అడిండ                  |                     |         |        |               |              |                |             |      |        |        |    |        |           |
| ට් මණ්ඩය                  |                     |         |        |               |              |                |             |      |        |        |    |        |           |
| ට් මළුවන                  |                     |         |        |               |              |                |             |      |        |        |    |        |           |
| 1                         |                     |         |        |               |              |                |             |      |        |        |    |        |           |
|                           | É,                  | -       | 5      |               | -            | 1              | '           |      |        |        |    |        |           |

| แผนการดำเนินงานทำนุบำรุงศิลปวัฒนธรรมและสิ่งแวดล้อม                                 |                   |
|------------------------------------------------------------------------------------|-------------------|
| Permalink: <u>https://cul.offpre.rmutp.ac.th/wp/?page_id=268</u> Change Permalinks |                   |
| Add Media                                                                          | Martin Martin     |
| Paragraph $\checkmark$ B $I \coloneqq = 46 \equiv = 2$ 2. Pick 19                  | เลงบูลกษรมแหน เพล |
| 🕬 🚥 า. ลากเมาส์คลุมที่ปีที่ต้องการนำลิงค์มาลิงค์                                   |                   |
| වි කරනය                                                                            |                   |
| 0.9220                                                                             |                   |
|                                                                                    |                   |
|                                                                                    |                   |
|                                                                                    |                   |
|                                                                                    |                   |

## แทรกลิงค์ไปที่ปีที่ต้องการลิงค์ จากนั้นกด Update

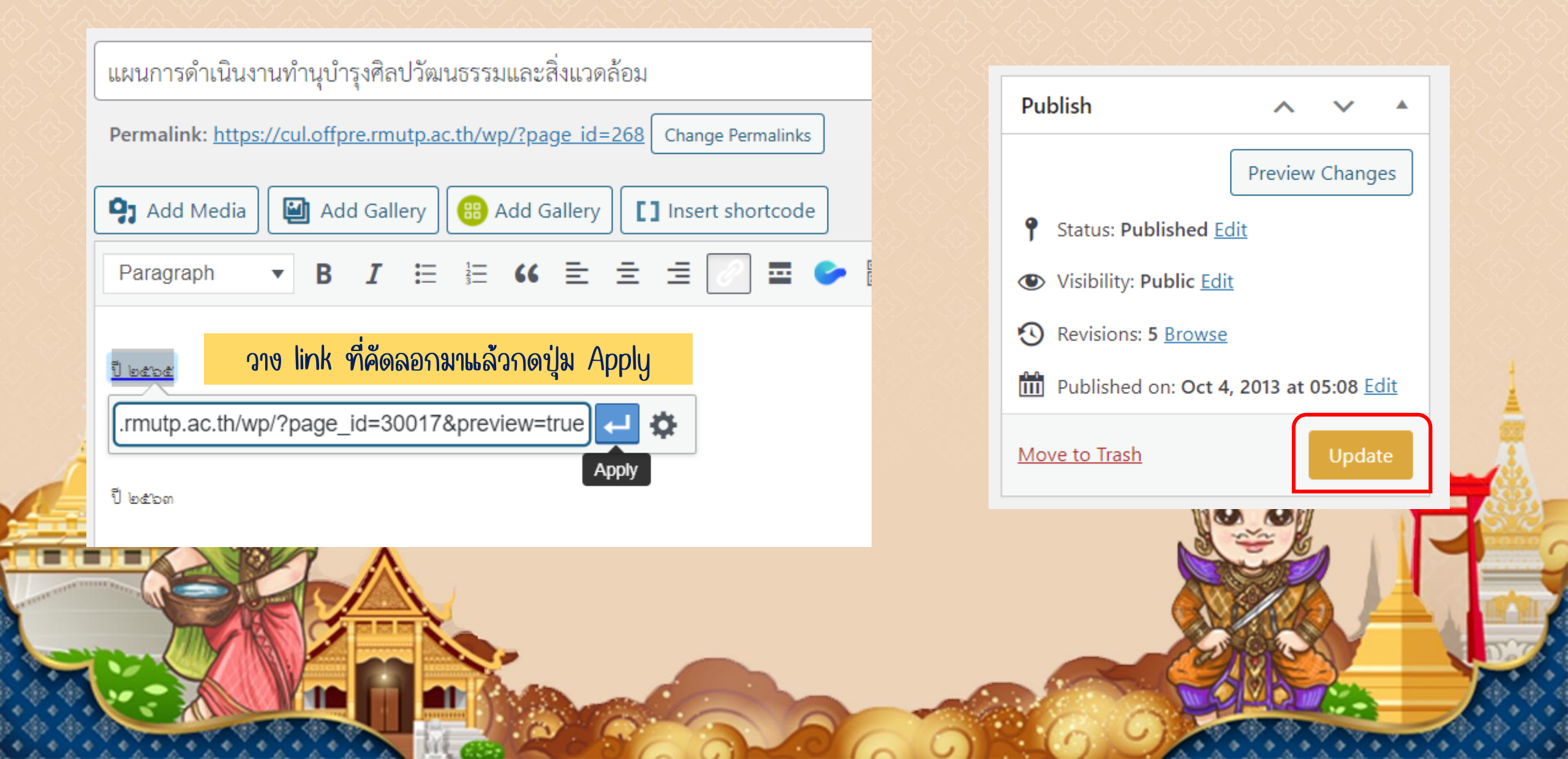

## สามารถดูหน้า Page โดยคลิกที่ View page

กองศิลปวัฒนธรรม

| มาสัย | ທະຫະກັນໂຄຮົງຈະຍະມະ. 💽 32 🛡 8 🕂 New <u>View Page</u> Gallery jQuery Migrate<br>Page updated. <u>View page</u>                                                                        | f<br>RMUTP |
|-------|----------------------------------------------------------------------------------------------------|------------|
|       | แผนการดำเนินงานทำนุบำรุงศิลปวัฒนธรรมและสิ่งแวดล้อม           Permalink: <a href="https://cul.offpre.rmutp.ac.th/wp/?page_id=268">https://cul.offpre.rmutp.ac.th/wp/?page_id=268</a> |            |
|       | Add Media       Add Gallery       Insert shortcode                                                                                                    | แผน        |
|       | Paragraph ▼ B I := := : : : : : : : : : : : : : : : :                                                                                                    | ລຕລືຟ ປັ   |
|       | ි පත්තය                                                                                                    | ມັ ພຂັງຂ   |
|       | D ladion                                                                                                    | ບັ ຫແວຕ    |
| 1     |                                                                                                    |            |

### มหาวิทยาลัยเทคโนโลยีราชมงคลพระนคร

### เผนการดำเนินงานทำนุบำรุงศิลปวัฒนธรรมและสิ่งแวดล้อม

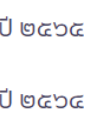

### สามารถคลิกที่ปีที่เราได้ทำการใส่ลิงค์ไว้แล้วเพื่อดูบ้อมูลปีนั้นได้

้เกี่ยวกับ งานบริหารทั่วไป งานส่งเสริมและเผยแพร่วัฒนธรรม

# การเพิ่มข้อมูลที่เป็น Post

# การเพิ่มข้อมูลที่เป็น Post มีดังนี้

- າ. ບ່າວສາອ
- 2. กิจกรรม
- คลังความรู้ด้านศิลปวัฒนธรรมและสิ่งแวดล้อม
   ดาวโหลดแบนเนอร์ขึ้นเว็บไซต์
- กิจกรรมออนไลน์
   แบบตอบรับเข้าร่วมกิจกรรม
- 7. ประชุม

## Post ที่สร้างจะมีดังนี้ 1.ข่าวสาร

### 💷 ข่าวสาร 🛛 🗰 ดูทั้งหมด

• ວັບມານມູຜາ

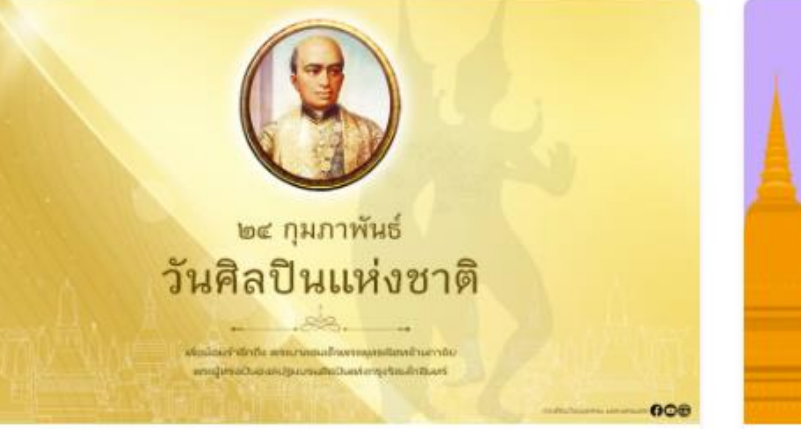

### วันศิลปินแห่งชาติ

วันศิลปินแห่งชาติ ตรงกับวันที่ ๒๔ กุมภาพันธ์ ของทกปี เนื่องจากตรงกับวันคล้ายวันพระราช

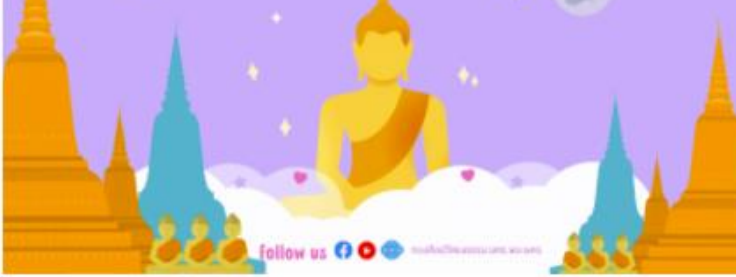

### วันมาฆบูชา วันแห่งความรักของ พุทธศาสนิกชน

มหาวิทยาลัยเทคโนโลยีราชมงคล พระนคร โดยกองศิลปวัฒนธรรม ขอเชิญชวน

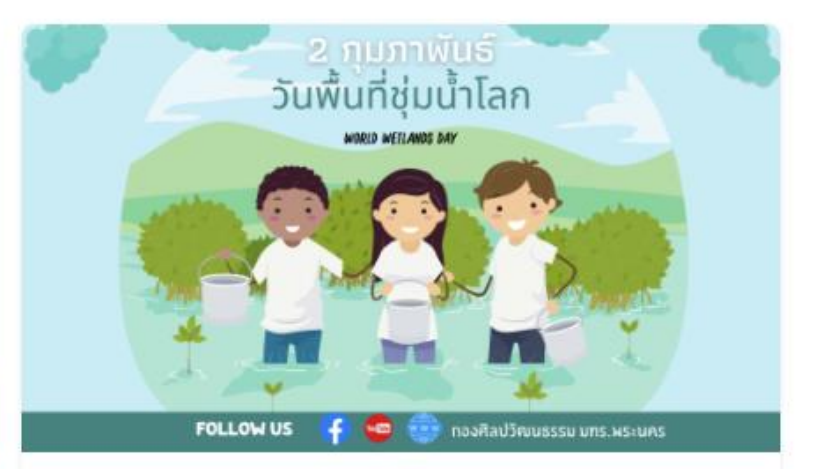

### 2 กุมภาพันธ์ วันพื้นที่ชุ่มน้ำโลก

วันพื้นที่ชุ่มน้ำโลก World Wetlands Day, 2 February 2022 Wetlands Action for People

## Post ที่สร้างจะมีดังนี้ 2.กิจกรรม

💷 กิจกรรม 🛛 🏭 ดูทั้งหมด

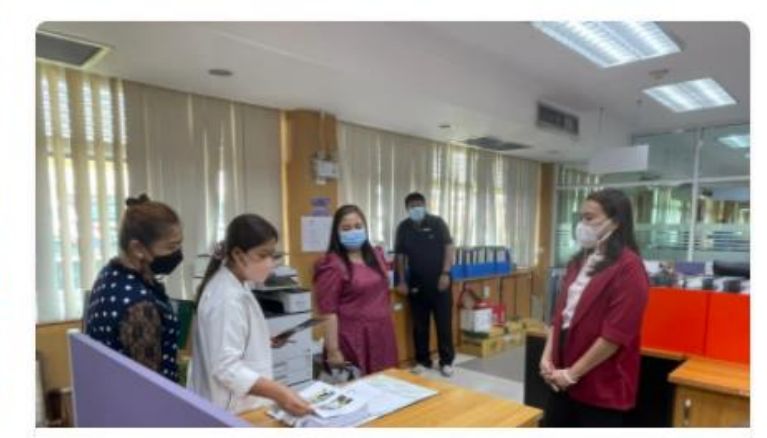

กศว.ตรวจ 5 ส ระดับสำนักงาน อธิการบดี

กองศิลปวัฒนธรรม ตรวจกิจกรรม 5 ส ระดับ สำนักงานอธิการบดี ประจำปีงบประมาณ

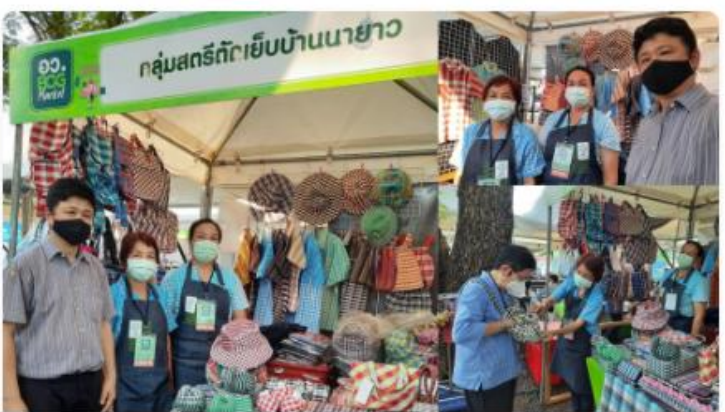

#### ดร.ก้องเกียรติ มหาอินทร์ ได้รับเชิญ จากวช. ให้นำผลงานวิจัยด้าน

ดร.ก้องเกียรติ มหาอินทร์ ผู้ช่วยอธิการบดีฝ่าย ศิลปวัฒนธรรม

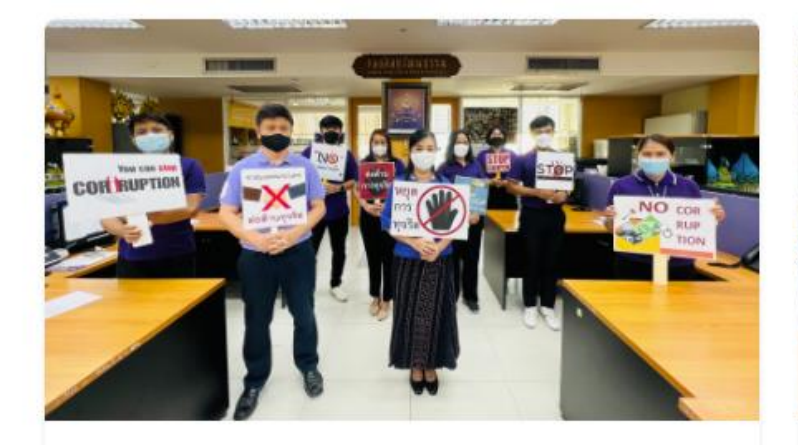

#### กองศิลปวัฒนธรรมร่วมประกาศ เจตจำนงสุจริต เสริมสร้างคุณธรรม

นำโดย ดร. ก้องเกียรติ มหาอินทร์ ผู้ช่วย อธิการบดีฝ่ายศิลปวัฒนธรรม และ ผศ.เจทญา

## Post ที่สร้างจะมีดังนี้ 3. คลังความรู้ด้านศิลปวัฒนธรรมและสิ่งแวดล้อม

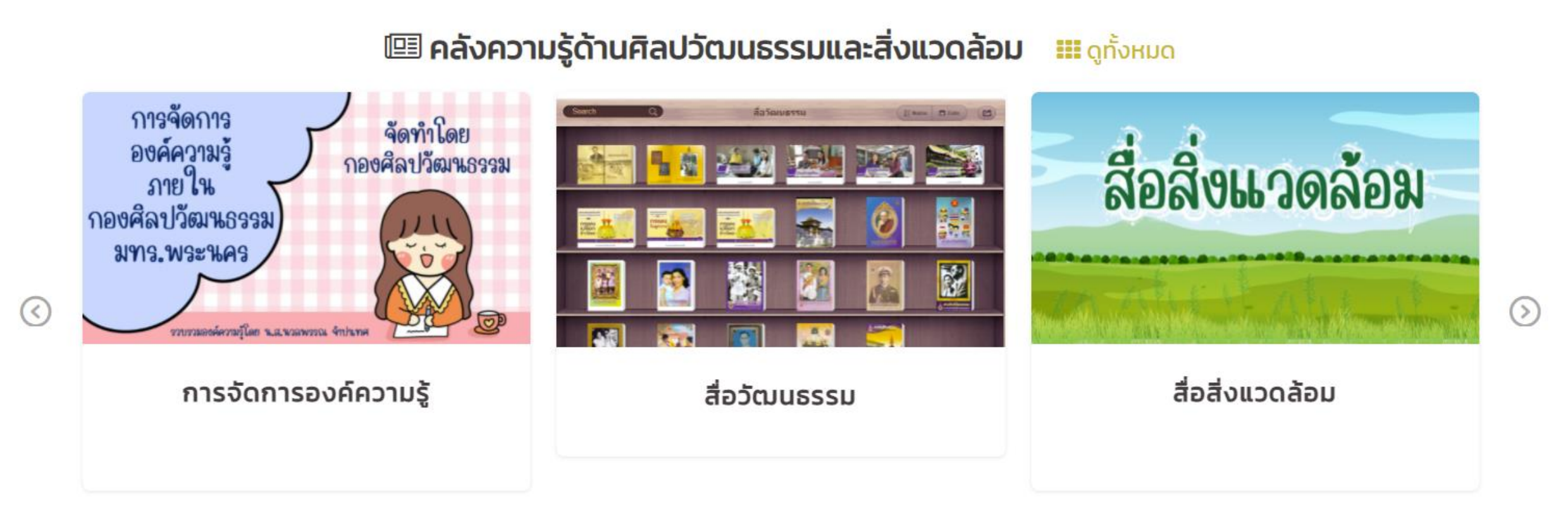

## Post ที่สร้างจะมีดังนี้ 4. ดาวโหลดแบนเนอร์ขึ้นเว็บไซต์

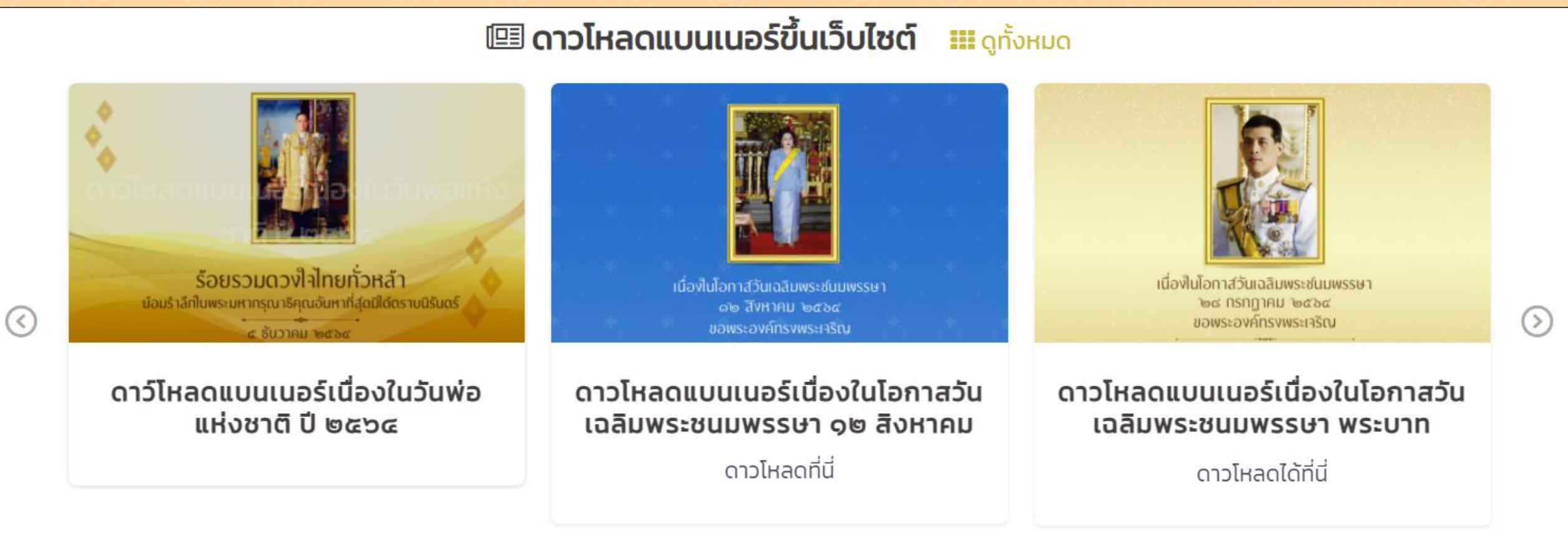

## Post ที่สร้างจะมีดังนี้ 5. กิจกรรมออนไลน์

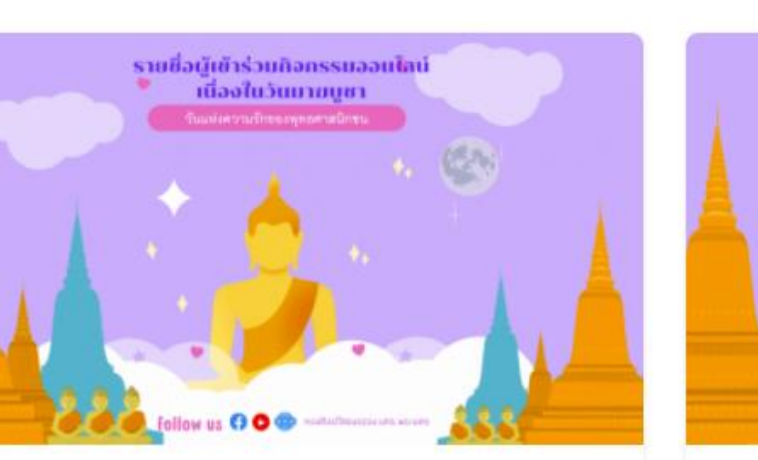

### ตรวจสอบรายชื่อผู้เข้าร่วมกิจกรรม ออนไลน์เนื่องในวันมาขบูชา ได้ที่นี้

รายชื่อผู้เข้าร่วมกิจกรรมออนไลน์เนื่องในวัน มาฆบชา ปี 2565 – นักศึกษา รายชื่อผ้เข้าร่วม

### 💷 กิจกรรมออนไลน์ 🛛 🏭 ดูทั้งหมด

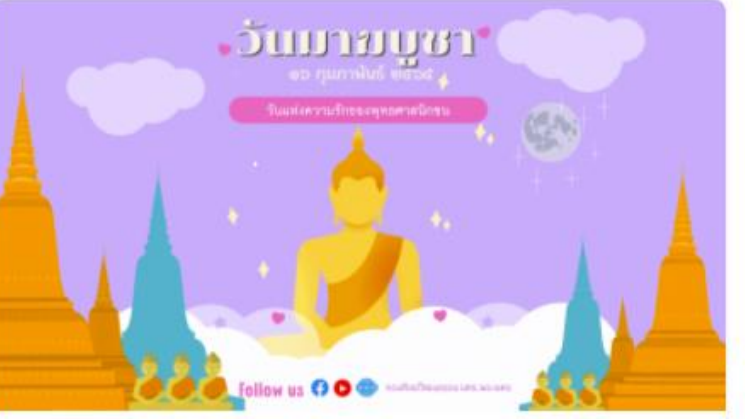

#### วันมาฆบูชา วันแห่งความรักของ พุทธศาสนิกชน

มหาวิทยาลัยเทคโนโลยีราชมงคลพระนคร โดยกองศิลปวัฒนธรรม ขอเชิญชวนนักศึกษา

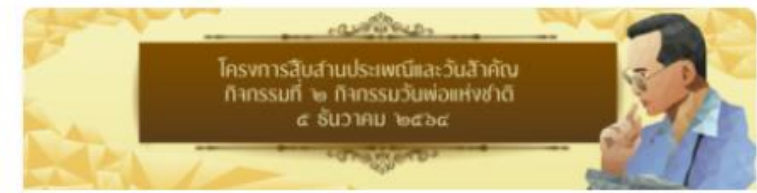

### ตรวจสอบรายชื่อผู้เข้าร่วมกิจกรรม ONLINE เนื่องในวันพ่อแห่งชาติ

รายชื่อนักศึกษา รายชื่ออาจารย์ รายชื่อบุคลากร

(>)

## Post ที่สร้างจะมีดังนี้ 6. แบบตอบรับเข้าร่วมกิจกรรม

💷 แบบตอบรับเข้าร่วมกิจกรรม 🛛 🏭 ดูทั้งหมด

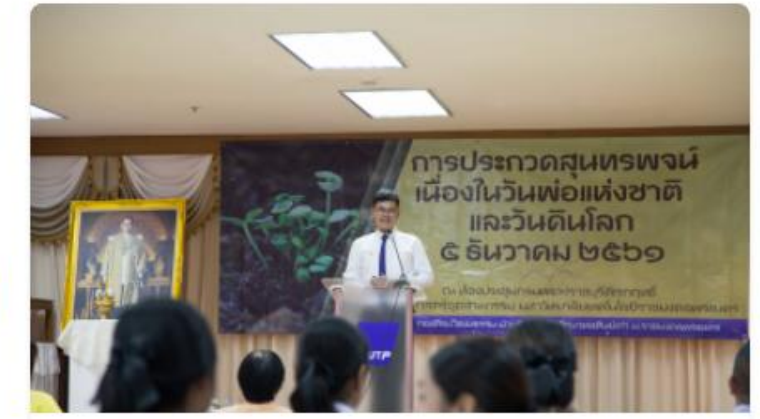

#### แบบตอบรับเข้าร่วมฟังการประกวด สุนทรพจน์วันพ่อแห่งชาติ

สมัครเข้าร่วมฟังการประกวดสุนทรพจน์ ช่วง เช้า เวลา ๐๙.๐๐ น. – ๑๒.๐๐ น. ระดับ

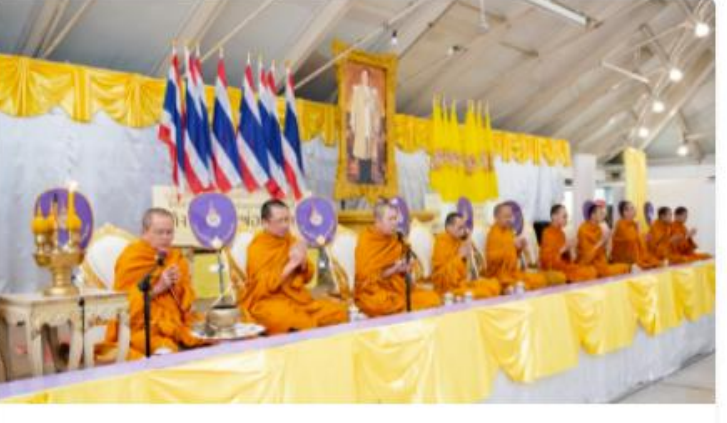

#### แบบตอบรับเข้าร่วมกิจกรรม โครงการสืบสานวันสำคัญของชาติ

โครงการสืบสานวันสำคัญของชาติ กิจกรรมที่ ๒ กิจกรรมวันพ่อแห่งชาติ (กิจกรรมทำบญ

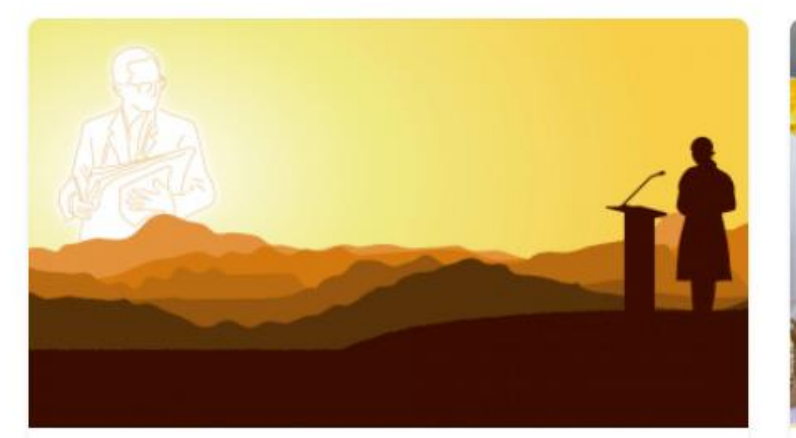

#### ตรวจสอบรายชื่อผู้เข้าประกวด สุนทรพจน์ เนื่องในวันพ่อแห่งชาติ

ตรวจสอบรายชื่อผู้เข้าประกวดสุนทรพจน์ เนื่อง ในวันพ่อแห่งชาติ

## Post ที่สร้างจะมีดังนี้ 7. ประชุม

### 🖽 ประชุม 🗰 ดูทั้งหมด

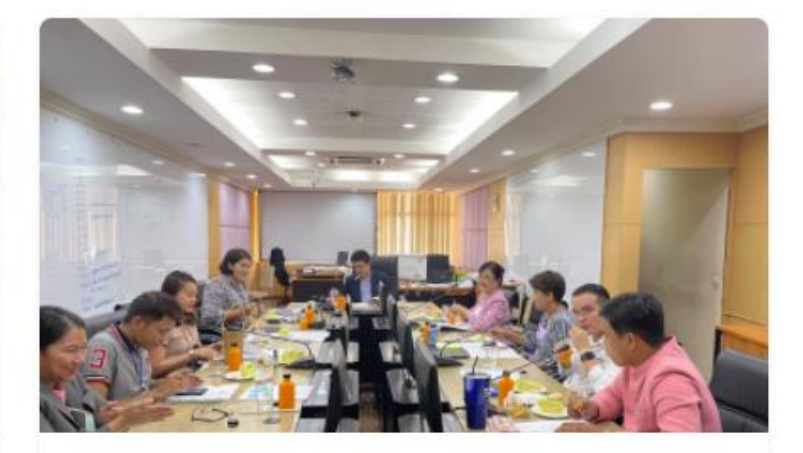

#### ประชุมบุคลากรกองศิลปวัฒนธรรม ครั้งที่ 3 ประจำปีงบประมาณ 2564

ภาพการประชุม

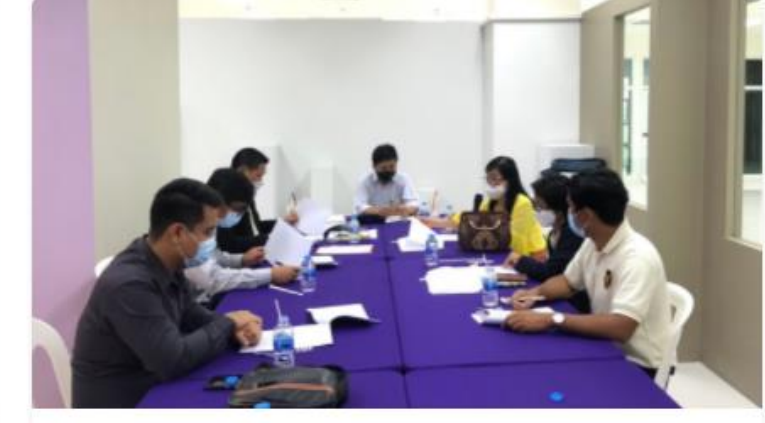

### ประชุมคณะกรรมการจัดตั้ง พิพิธภัณฑ์ หอเกียรติยศ และหอ

เมื่อวันจันทร์ที่ ๒๑ มิถุนายน ๒๕๖๔ เวลา ๑๐.๐๐ น. ดร.ก้องเกียรติ มหาอินทร์ ประธานคณะ

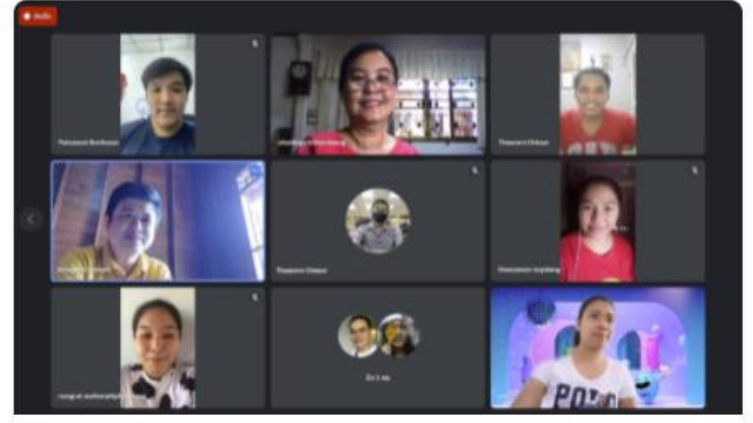

 $(\langle \rangle)$ 

### ประชุมบุคลากรครั้งที่ 5 ประจำ ปีงบประมาณ พ.ศ.2564

กองศิลปวัฒนธรรม จัดการประชุมบุคลากรครั้ง ที่ 5 ประจำปีงบประมาณ พ.ศ.2564 ในวันที่ 30 ວິຣິการสร้าง Post

## ไปที่ เมนู Posts เลือก Add New

| 🛞 🏠 เองศิลประบบรับบารรรม มหาวิทย | มาลัยเทคโนโลยีราชม 😍 32                       | 📕 8 🕂 New Gallery jQuery Migrate                                                                                                    | Ho                       | wdy, takky 📥 |
|----------------------------------|-----------------------------------------------|----------------------------------------------------------------------------------------------------|--------------------------|--------------|
| ② Dashboard                      | -                                             |                                                                                                    | Screen Options 🔻         | Help 🔻       |
|                                  | WordPress 5.9.1 is                            | available! <u>Please update now</u> .                                                                                                    |                          |              |
| Updates (32)                     | NextGEN Gallery v                             | vill soon be removing support for custom styles and legacy templates. For more information, see:                                                                                                    |                          |              |
| StatCounter Stats                | Custom Styles Dep                             | precation                                                                                                    |                          |              |
|                                  | Legacy Templates                              | D <u>eprecation</u>                                                                                                    |                          |              |
| 📌 Posts 🔷                        | All Posts                                     |                                                                                                    |                          |              |
| 9 Media                          | Add New                                       |                                                                                                    |                          |              |
| 📑 Popup Builder 1                | Categories                                    | 9 NextGEN Gallery! Want help creating your first gallery? Launch the Gallery Wizard. If you close this message, you can also launch the Gallery Wizard at any time from the NextGEN Overview page.                                                                                                    |                          |              |
| NextGEN Gallery                  | Tags                                          |                                                                                                    |                          |              |
| 🔗 Links                          |                                               |                                                                                                    |                          |              |
| 📙 Pages                          | Dashboard                                     |                                                                                                    |                          |              |
| 📮 Comments 8                     | Hey! How do you like                          | e Widgets for SiteOrigin so far? Test all our awesome premium features with a 14-day free trial. No commitment for 14 days - cancel anytime! Start free trial →                                                                                                    |                          | X Dismiss    |
| O DotStore Plugins               | Widgets for SiteOrig                          | gin                                                                                                    |                          |              |
| 🞯 Popup Maker 🔒                  |                                               |                                                                                                    |                          | 0            |
| TablePress                       | jQuery Migrate                                | Helper                                                                                                    |                          | G            |
| 🖾 Gallery                        | Right now, you are u<br>This plugin, called E | ising a plugin to support some old code in this website's jQuery JavaScript library. That code is deprecated, meaning it is basically obsolete and is losing the support of your themes and plugins and WordPress itself.<br>Inable jQuery Migrate Helper, is not a fix. It is a temporary solution to give your plugin and theme authors time to update. |                          |              |
| Lightbox                         | If you get warnings,                          | please check for updated versions of the plugin or theme that generated the warning. There will very likely be one you can install. When you have updated your plugins and themes, and there are no more warnings, please deactivate Enal                                                                                                    | ole jQuery Migrate Helpe | er.          |
| 🔊 Appearance                     | <u>Plugin settings   Log</u>                  | ged deprecations                                                                                                    |                          |              |

## ใส่ชื่อเรื่องที่ช่อง Add title

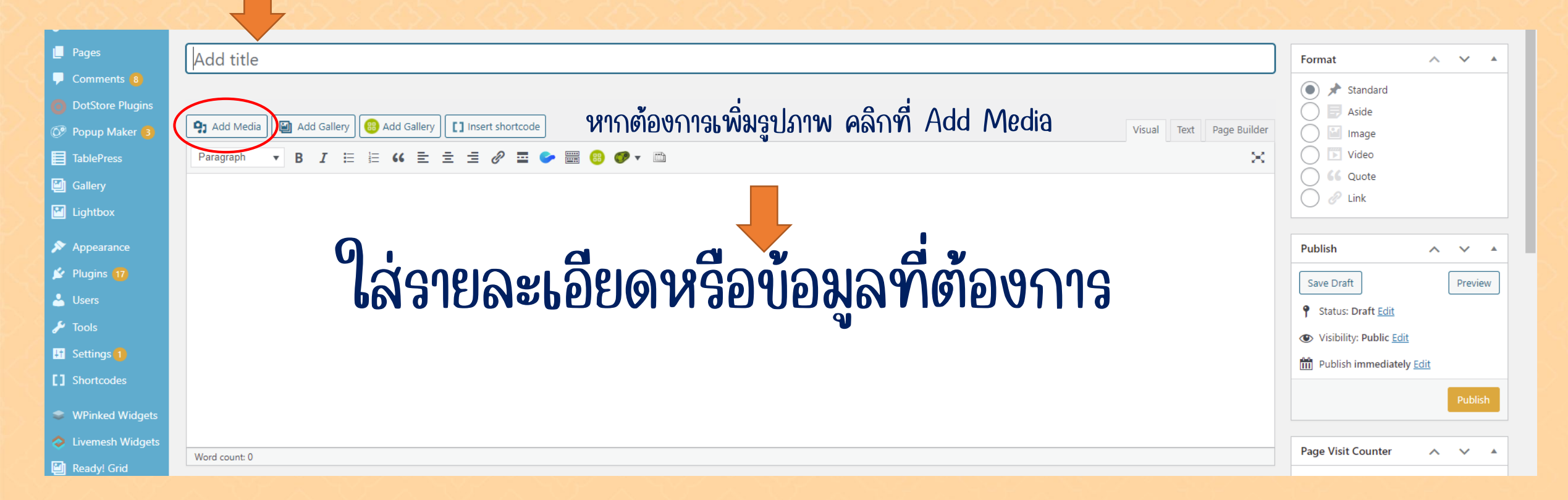

## ใส่ชื่อเรื่อง รายละเอียด และแนบเอกสารที่ต้องการ

| ตรวจสอบรายชื่อผู้เข้าร่วมกิจกรรมออนไลน์เนื่องในวันมาฆบูชา ได้ที่นี้            |  |  |  |  |  |
|--------------------------------------------------------------------------------|--|--|--|--|--|
| Permalink: <u>https://cul.offpre.rmutp.ac.th/wp/?p=29995</u> Change Permalinks |  |  |  |  |  |
| Add Media 🔛 Add Gallery 🔐 Add Gallery                                          |  |  |  |  |  |
| Paragraph 🔹 B I 🗄 🗄 😘 🖻 🖆 🖉 🖬 🌮 🚟 🛞 🎯 🕶 🖆                                      |  |  |  |  |  |
| รายดื่อย้เข้าร่างกิจกรรบออนไดน์เนื่องในวันนาขนดา ปี 2565 - นักสึกษา            |  |  |  |  |  |

<u>รายชื่อผู้เข้าร่วมกิจกรรมออนไลน์เนื่องในวันมาฆบูชา ปี 2565 - ผู้บริหาร</u>

<u>รายชื่อผู้เข้าร่วมกิจกรรมออนไลน์เนื่องในวันมาฆบูชา ปี 2565 - อาจารย์</u>

<u>รายชื่อผู้เข้าร่วมกิจกรรมออนไลน์เนื่องในวันมาฆบูชา ปี 2565 - บุคลากร(คณะ)</u>

<u>รายชื่อผู้เข้าร่วมกิจกรรมออนไลน์เนื่องในวันมาฆบูชา ปี 2565 - บุคลากร(หน่วยงาน)</u>

### เลื่อนลงด้านล่าง ด้านขวามือ กำหนดภาพหน้าปก ที่เมนู Set featured image Size 1920 x 1080 px

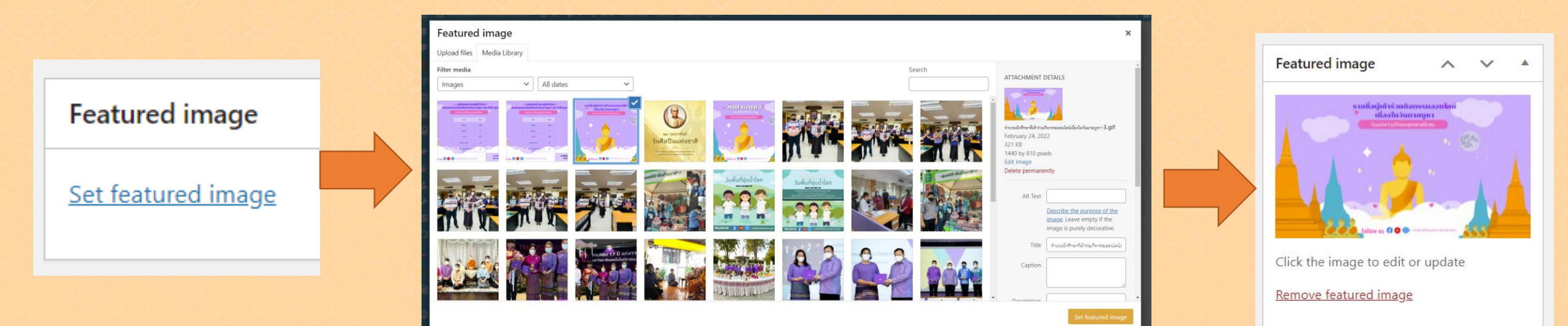

### เลื่อนลงด้านล่าง ด้านบวามือ กำหนด Categories หมวดหมู่บอง Post ว่าคืออะไร

| Categories          | ~ ~     |          |      |
|---------------------|---------|----------|------|
| All Categories Mo   | st Used |          |      |
| 🖌 กิจกรรมออนไลน์    |         | <b>^</b> |      |
| การจัดการความรู้ KN | Λ       |          | 1992 |
| การประกันคุณภาพกา   | รศึกษา  |          |      |
| กิจกรรม             |         |          |      |
| คลังความรู้         |         |          |      |
| งานบริหาร           |         |          |      |
| งานส่งเสริมและเผยแท | ร่า     | -        |      |

| F | Publish                 | ^  | ~      |   |
|---|-------------------------|----|--------|---|
|   | Save Draft              |    | Previe | w |
|   | Status: Draft Edit      |    |        |   |
| 0 | Visibility: Public Edit |    |        |   |
| ľ | Publish immediately Ed  | it |        |   |
| Ν | <u>Iove to Trash</u>    |    | Publis | h |

## เมื่อกำหนด Categories หมวดหมู่ของ Post แล้ว Post นั้นก็จะปรากฎที่เมนูที่เราเลือกไว้ดังภาพ

### 🖽 กิจกรรมออนไลน์ 🛛 🏭 ดูทั้งหมด

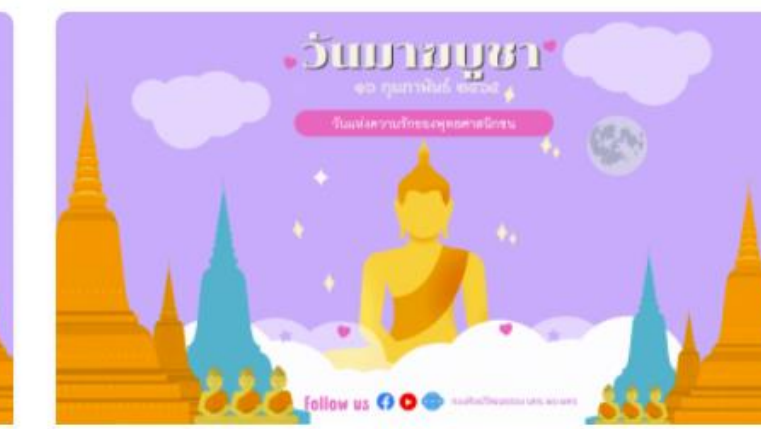

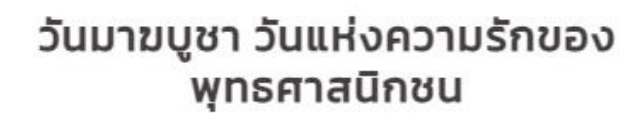

มหาวิทยาลัยเทคโนโลยีราชมงคลพระนคร โดยกองศิลปวัฒนธรรม ขอเชิญชวนนักศึกษา

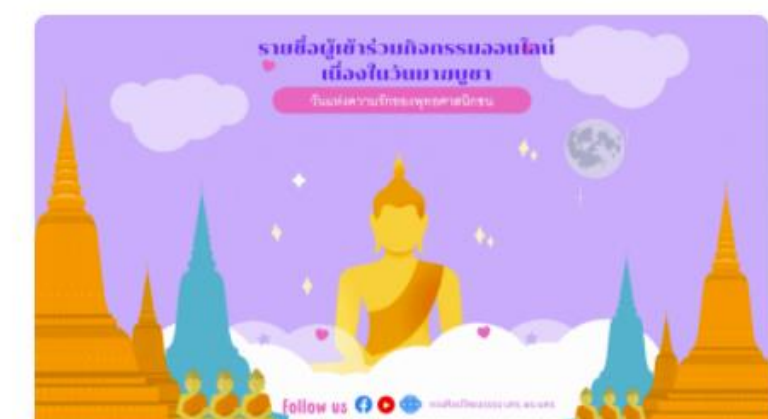

#### ตรวจสอบรายชื่อผู้เข้าร่วมกิจกรรม ออนไลน์เนื่องในวันมาฆบูชา ได้ที่นี้

รายชื่อผู้เข้าร่วมกิจกรรมออนไลน์เนื่องในวัน มาฆบชา ปี 2565 – นักศึกษา รายชื่อผ้เข้าร่วม โครงการสืบสานประเพณีและวันสำคัญ กิจกรรมที่ ๖ กิจกรรมวันพ่อแห่งชาติ ๔ ธันวาคม ๖๔๖๔

#### ตรวจสอบรายชื่อผู้เข้าร่วมกิจกรรม ONLINE เนื่องในวันพ่อแห่งชาติ

รายชื่อนักศึกษา รายชื่ออาจารย์ รายชื่อบุคลากร

(>)